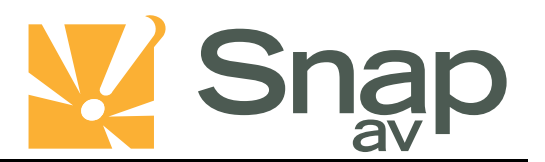

# Overview

Follow these steps for Router Firewall Setup of a 2Wire router for use with a SnapAV IP product. Some of the screens may look different; however the steps will be the same. If you have questions about your specific 2Wire device, please contact technical support.

### **Before Beginning**

Complete the initial setup of the SnapAV IP product by following the instructions in the products owner's manual.

The following information from the SnapAV IP product setup is needed to complete the setup of the router:

- Name of the SnapAV IP product (2wire routers do not require a set static IP, devices are identified by name)
- TCP and UDP Ports for access to the device
- Any TCP and UDP ports for services such as Email, FTP, etc.

Example: For a WirePath DVR, the default ports for remote access are 67 and 68 on both TCP and UDP protocols and port 80 on TCP protocol. Other ports may also be needed, i.e. 587 for Email setup, 21 for FTP...

### Setting Up the Router

- 1. Before logging into the router, connect the SnapAV IP product to the Network and turn it on.
- 2. Login to router using the default gateway, and username/password that is in the router user manual.
- 3. Once logged in, locate the Firewall tab at the top.

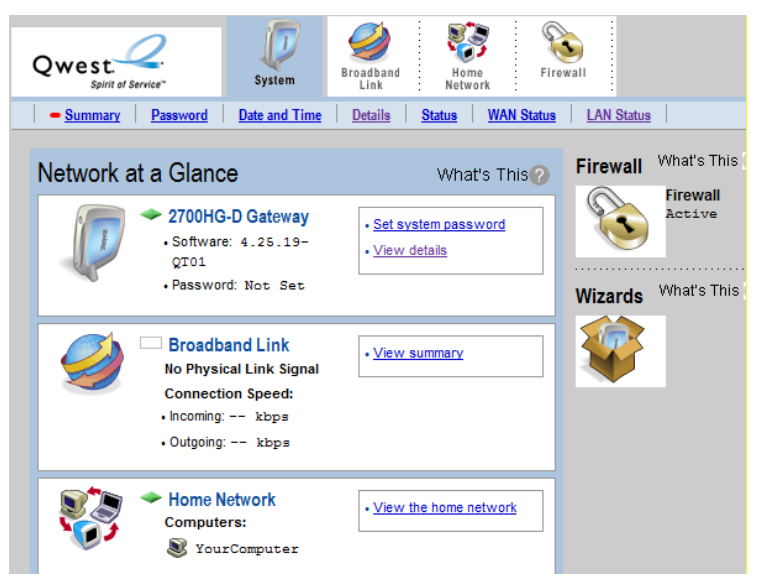

pg. 1

#### **2Wire Router Setup**

4. Click on the Firewall tab to access the Firewall Settings tab.

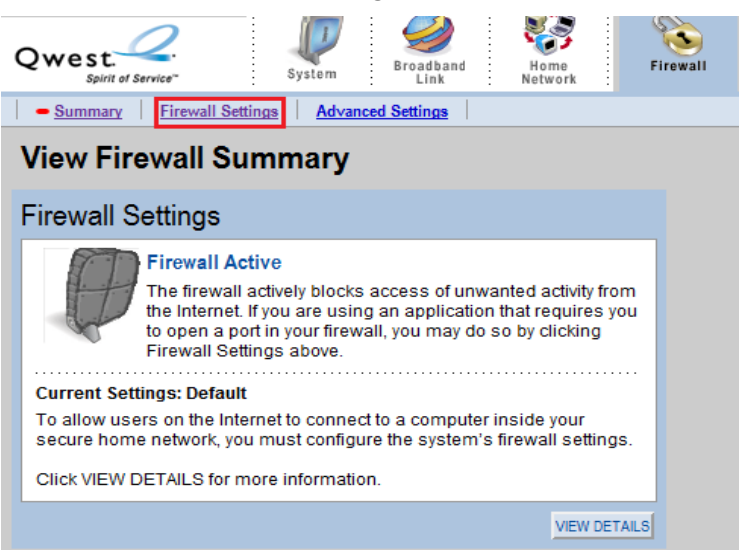

5. Once the page is loaded click on Add a new user-defined application.

| Maximum protection - Disan      | ow unsolic  | ited inbound its | anic.                 |                 |
|---------------------------------|-------------|------------------|-----------------------|-----------------|
| Allow individual application(s  | ) – Choose  | the application  | n(s) that will be ena | bled to pass th |
| Click ADD to add it to the Host | ted Applica | ions list.       |                       |                 |
| All applications                | -           | Hosted A         | pplications:          |                 |
| Age of Empires                  |             |                  |                       | *               |
| Age of Kings                    |             |                  |                       |                 |
| Age of Wonders                  |             |                  |                       |                 |
| Aliens vs Predator              | ADD         |                  |                       |                 |
| Anarchy Online                  |             |                  |                       |                 |
| Asheron's Call                  |             | _                |                       |                 |
| Baldur's Gate                   | REM         | IOVE             |                       |                 |
| BattleCom                       |             |                  |                       |                 |
| Battlefield Communicato         | or          |                  |                       |                 |
| Black and White                 | *           |                  |                       | ~               |

6. "Edit Application" screen will appear:

| Qwest.                                                                                   | System                                                                             | Broadband<br>Link                                                 | Home<br>Network                                            | Firewall |  |  |
|------------------------------------------------------------------------------------------|------------------------------------------------------------------------------------|-------------------------------------------------------------------|------------------------------------------------------------|----------|--|--|
| Summary - Firewall Settings Advanced Settings                                            |                                                                                    |                                                                   |                                                            |          |  |  |
| Edit Applicat                                                                            | ion                                                                                |                                                                   |                                                            |          |  |  |
| Settings                                                                                 |                                                                                    |                                                                   |                                                            |          |  |  |
| Profile Name<br>Enter a name for the                                                     | application profile                                                                | that you are crea                                                 | iting.                                                     |          |  |  |
| Definition                                                                               |                                                                                    |                                                                   |                                                            |          |  |  |
| Choose a protocol a<br>ADD DEFINITION to<br>application requires<br>need to add multiple | nd enter the port(s<br>add the definition t<br>multiple ports or b<br>definitions. | ) for this applicat<br>o the Definition L<br>oth TCP and UD       | ion, then click<br>.ist. If the<br>P ports, you will       |          |  |  |
| Note: In some rare ins<br>changes in addition to a<br>appears in the application         | tances, certain applic<br>simple port forwardin<br>on type menu below,             | ation types require<br>g. If the application<br>it is recommended | specialized firew<br>you are adding<br>that you select it. | rall     |  |  |
| Protocol:                                                                                | TCP                                                                                |                                                                   |                                                            |          |  |  |
| Port (or Range):                                                                         | From:                                                                              | To:                                                               |                                                            |          |  |  |
| Protocol Timeout (s                                                                      | econds):                                                                           | TCP default 8<br>UDP default 6                                    | 6400<br>00                                                 |          |  |  |
| Map to Host Port:                                                                        |                                                                                    | Default = the<br>defined abov                                     | same port as<br>e.                                         |          |  |  |
| Application Type:                                                                        | None (Defaul                                                                       | Lt)                                                               |                                                            | -        |  |  |
|                                                                                          | ADD DEFINITION                                                                     |                                                                   |                                                            |          |  |  |
|                                                                                          |                                                                                    |                                                                   | B                                                          | ACK      |  |  |

- A. In "Application Name" enter a name for the service, like "WirePath DVR TCP"
- B. Select the protocol type. If you need to port forward on both TCP and UDP, you will need to make two entries for that port number or range.
- C. Protocol Timeout (seconds) & Map to Host Port & Application Type can be set to their default values.
- 7. Click "Add Definition"
- 8. Repeat Step 5 and 6 for all ports.
- 9. Once you have entered all the ports for this entry click Back.
- 10. In the Firewall settings, select the SnapAV IP product from the Select a Computer drop down menu.

| maximum protection - Disanow unsolicited inbound traine.        |                                                                |
|-----------------------------------------------------------------|----------------------------------------------------------------|
| Allow individual application(s) - Choose the application(s) the | nat will be enabled to pass through the firewall to this compu |
| Click ADD to add it to the Hosted Applications list.            |                                                                |
| All applications   Hosted Applic                                | ations:                                                        |
| Age of Empires                                                  | *                                                              |
| Age of Kings E                                                  |                                                                |
| Age of Wonders                                                  |                                                                |
| Aliens vs Predator ADD                                          |                                                                |
| Anarchy Online                                                  |                                                                |
| Asheron's Call                                                  |                                                                |
| Baldur's Gate REMOVE                                            |                                                                |
| BattleCom                                                       |                                                                |
| Battlefield Communicator                                        |                                                                |
| Black and White                                                 | Ŧ                                                              |

11. Save all changes and reboot the router and SnapAV device when you are finished to be sure all changes take effect.

## Contacting Technical Support

Phone:(866) 838-5052Email:Techsupport@snapay.com